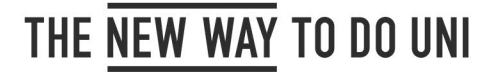

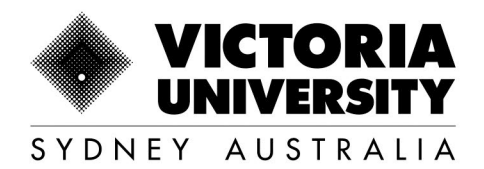

# VU SYDNEY TIMETABLE GUIDE

A how-to guide for VU Sydney timetabling, Allocate+ and Frequently Asked Questions

Version 1.4

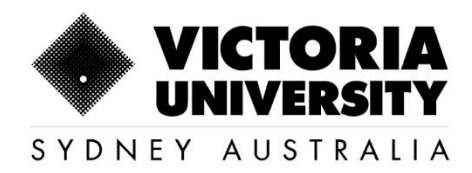

## **Table of Contents**

| 1. | . How  | to view Timetable on Timetable Planner   | 3 |
|----|--------|------------------------------------------|---|
| 2. | . How  | to allocate to a Timetable               | 5 |
|    | 1.1    | Login and accessing the online Timetable | 5 |
|    | 1.2.   | Allocation to Timetable                  | 6 |
|    | 1.3.   | Timetable Clash                          | 7 |
|    | 1.4.   | Class is 'Full'                          | 0 |
|    | 1.5    | View and Print the Timetable1            | 1 |
| 3. | . Frec | uently asked question and answers1       | 4 |
| 4. | . Con  | tact us                                  | 6 |

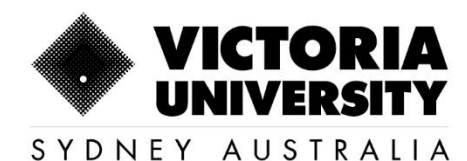

## 1. How to view Timetable on Timetable Planner

Please follow the below instructions to view timetable online on Timetable Planner.

Go to <a href="https://timetableplanner.vu.edu.au/2022/">https://timetableplanner.vu.edu.au/2022/</a>

- Use your VU Portal Login credentials to log into the site
- Select **Teaching Areas** : **VU Sydney** Click on the arrow ≥ to move the selection to Right hand side box.
- For UG: Select Periods 2 You can select only one block (Semester 1 Block 1), or select multiple blocks using ctrl key (Semester 1 Block 1, Semester 1 Block 2, Semester 1 Block 3, Semester 1 Block 4, (semester 1 is just an example, it can be either semester1 or semester 2 or summer/ winter blocks)
   For PG: Select Periods 2 Please select PG 8 Week Block 1 –8WB1 or PG 8 Week Block

2–8WB2 or PG 8 Week Block 3 –8WB3 or PG 8 Week Block 4 –8WB4 or PG 8 Week Block 5 –8WB5 (or you can even select multiple blocks) from the list.

- Select Days ⊇ All week (Mon Sun)
- Select Time Period 
  ☐ All Day/ Evening (08:00AM 11:00PM)
- Select Report Type 🛛 List Timetable
- Click "View Timetable" (Make sure you unblock the pop-up window)

| imetable Planner          |                                    |                                                                                                 |                               |        |
|---------------------------|------------------------------------|-------------------------------------------------------------------------------------------------|-------------------------------|--------|
|                           |                                    |                                                                                                 |                               |        |
|                           |                                    |                                                                                                 |                               |        |
| lame                      | Teaching Area Timetables           |                                                                                                 |                               |        |
|                           | Refine Teaching Area List by Name: |                                                                                                 |                               | Filter |
| eaching Areas             | Select Teaching Area(s)*:          | *First Year Units                                                                               | <ul> <li>VU Sydney</li> </ul> |        |
| /ocational Education (VE) |                                    | Col of Arts & Edu - Arts<br>Col of Arts & Edu - Bachelor of Education                           |                               |        |
| Units (HE)                |                                    | Col of Arts & Edu - Diploma of Education (EDES)<br>Col of Arts & Edu - Early Childhood          |                               |        |
| Courses (HE)              |                                    | Col of Arts & Edu - Post Graduate<br>Col of Arts & Edu - Teritary Education (ATHE)              | >                             |        |
| Class Types               |                                    | Col of Arts & Edu - Youth Work (EBYS& ABYW)<br>Col of Rus - Victoria Linkvestiv Rusiness School | <                             |        |
| Staff                     |                                    | Col of Eng - Architectural                                                                      |                               |        |
| Locations                 |                                    | Col of Eng - Civil<br>Col of Fino - Flectrical                                                  |                               |        |
| Log Off                   |                                    | Col of Eng - Engineering & Science                                                              | Ŧ                             |        |
|                           | Select Period(s)*:                 | Semester 2 Block 1                                                                              |                               |        |
|                           |                                    | Semester 2 Block 2<br>Semester 2 Block 3                                                        |                               |        |
|                           |                                    | Semester 2 Block 4<br>Semester 2 Block 4 VU Sydney                                              |                               |        |
|                           |                                    | Semester 3 Summer (2019/2020)                                                                   |                               |        |
|                           |                                    | Semester 4 (viniter) block 1<br>Semester 4 Winter                                               |                               |        |
|                           |                                    | Rummer Block 4                                                                                  |                               |        |
|                           | Select Day(s)*:                    | All Week (Mon - Sun)                                                                            |                               |        |
|                           |                                    | All Weekend (Sal - Sun)                                                                         |                               |        |
|                           |                                    | Monday                                                                                          |                               |        |
|                           | Select Time Period*:               | All Day / Evening (08:00AM – 11:00PM)                                                           |                               |        |
|                           | Select Report Type*:               | O Grid Timetable<br>● List Timetable                                                            |                               |        |
|                           |                                    |                                                                                                 |                               |        |
|                           | * Required                         |                                                                                                 |                               |        |
|                           |                                    | View Timetable                                                                                  | Reset                         |        |
|                           |                                    |                                                                                                 |                               |        |
|                           |                                    |                                                                                                 |                               |        |

160 Sussex St, Sydney, NSW 2000, Australia +61 2 8265 3222

### For Semester:

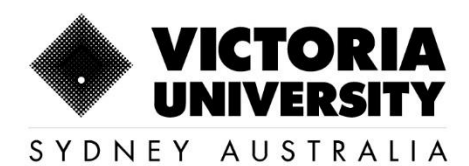

#### For Trimester:

| MELBOURNE AUSTRALIA       |                                                                |                                                                                                    |
|---------------------------|----------------------------------------------------------------|----------------------------------------------------------------------------------------------------|
| Timetable Planner         |                                                                |                                                                                                    |
|                           |                                                                |                                                                                                    |
|                           |                                                                |                                                                                                    |
| Home                      | Teaching Area Timetables<br>Refine Teaching Area List by Name: | Filter                                                                                                    |
| Teaching Areas            | Select Teaching Area(s)*:                                      |                                                                                                    |
| Vocational Education (VE) |                                                                | VU Poly - Language and Lanux growindee - 3x againer<br>VU Poly - Language and Lanux growindee - 3x againer<br>VU Poly - Language and                                                                                                    |
| Units (HE)                |                                                                | VU Poly - Massage<br>VU Poly - Massage                                                                                                    |
| Courses (HE)              |                                                                | VU Poly - Nursing<br>VU Poly - Nursmedics                                                                                                    |
| Class Types               |                                                                | VU Poly - Plumbing VU Poly - Plumbing VU Poly - Plumbing VI Poly - Plumbing VI Poly - Plu |
| Locations                 |                                                                | VU P49,Spön Reciestion and rimets<br>VU P49,VC<br>VU P49,VC                                                                                                    |
|                           |                                                                | VI Pely- Youh Work Alcohol and Drugs VI Pely-Television VI Pely-Television VI Pely-Televi |
|                           | Select Period(s)*:                                             | VI Solow Towards 1                                                                                                    |
|                           |                                                                | W1 Systemy Timester 2<br>VU Systemy Timester 3                                                                                                    |
|                           |                                                                | week1 wich 11 Nov 2019<br>week2 wich 18 Nov 2019                                                                                                    |
|                           |                                                                | week3 w.c 25 Nov 2019<br>week4 w.k. 02 Dec 2019                                                                                                    |
|                           |                                                                | index 2 mic 0a hec Cata                                                                                                    |
|                           | Select Day(s)*                                                 | AW Week (Mon - Sun)<br>AW Week (sys. (Mon - Fin)                                                                                                    |
|                           |                                                                | All Vielenn (Sit - Sun)<br>Manday •                                                                                                    |
|                           | Select Time Period*:                                           | Al Day / Evening (08.80AM – 11.00PM)                                                                                                    |
|                           | Select Report Type*:                                           | O Grid Timetable                                                                                                    |
|                           |                                                                | • List immetable                                                                                                    |
|                           | Required                                                       |                                                                                                    |
|                           |                                                                | View Timetable React                                                                                                    |
|                           |                                                                |                                                                                                    |

• Once you get the list -> Filter with the Unit Code

| VICTORIA UNIVERSITY<br>MELBOURNE AUSTRALIA                       |                                                                                                    |
|------------------------------------------------------------------|----------------------------------------------------------------------------------------------------|
| 1 S S S Print Split Morgo                                        |                                                                                                    |
| VU Sydney                                                        |                                                                                                    |
| Directorize Dates 22 May 20, 28 Apr 20, 64 May 20, 28 Jul 20     | Download CSV                                                                                                 |
| Ospinying Dates: 23-inal-20 - 20-Api-20, 04-inaly-20 - 20-Jul-20 |                                                                                                    |
| Class                                                            | Day     Day     Start     Find     Duration     Dates     Room     Size     Statt Name     Campus     Campus |

\*\*Please check your class timetable again immediately before classes start as it may have changed.

\*\*\*Please note, if a timetable says "HIDDEN TBC" on timetable planner, means the class is not available for allocation at the moment.

All enrolled students are required to allocate to the respective class during the scheduled time through online portal.

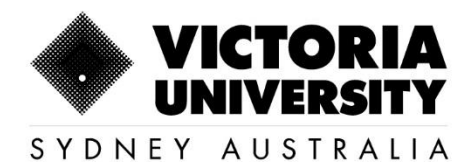

## 2. How to allocate to a Timetable

#### 1.1 Login and accessing the online Timetable

- 1. Log in to MyVU. For more information please see <u>'How do I log in to MyVU'?</u>
- 2. Click VU Calendar on the left hand sidebar

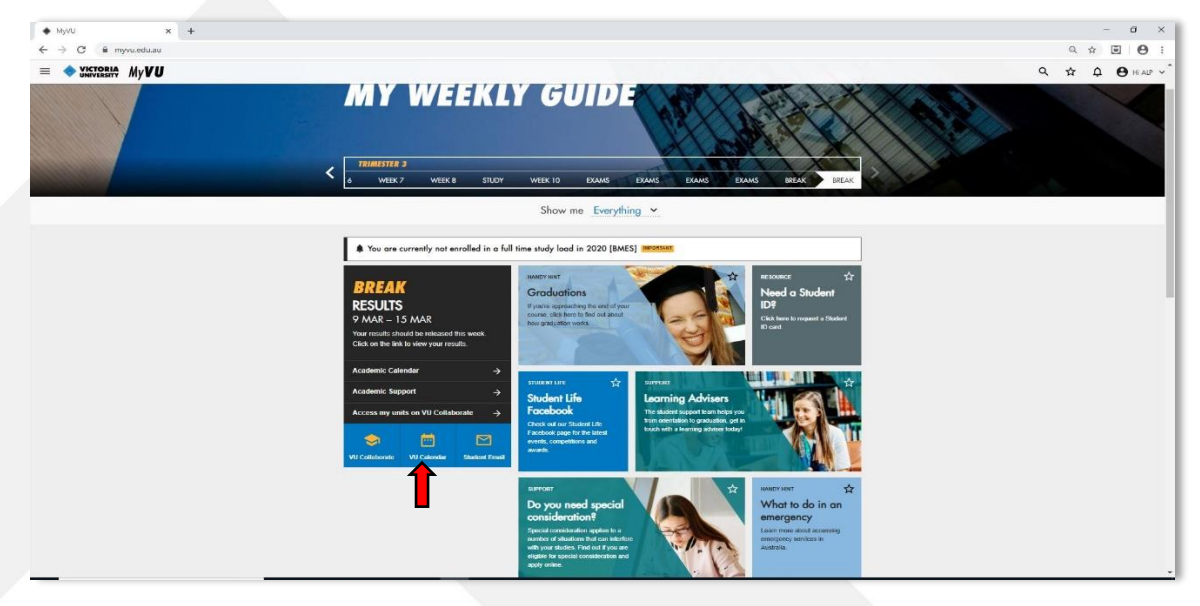

3. At the bottom of the VU Calendar click on the relevant link to MyTimetable

|          | _                                                                                                    |                        |
|----------|----------------------------------------------------------------------------------------------------|------------------------|
| Calendar |                                                                                                    |                        |
|          | If you are a Victoria University student, follow this link to change your timetable.<br>If you are a Victoria University Polytechnic student jesse contract your teachers regarding your timetable.<br>Find our more student unit metablish percent. |                        |
|          | Day Week Month List                                                                                                    |                        |
|          | There are no events to show in this view.                                                                                                    |                        |
|          | Click the previous or next error buttoms to view events.                                                                                                    |                        |
|          |                                                                                                    | -                      |
|          | Zam                                                                                                    |                        |
|          | 8 m                                                                                                    |                        |
|          |                                                                                                    |                        |
|          |                                                                                                    |                        |
|          | 10 dm                                                                                                    |                        |
|          | 13 am                                                                                                    |                        |
|          | 12 pm                                                                                                    |                        |
|          | 1 pm                                                                                                    |                        |
|          | 2 pm                                                                                                    |                        |
|          | 3 pm                                                                                                    |                        |
|          | 4 pm                                                                                                    |                        |
|          | 5 pm                                                                                                    |                        |
|          | 6 pm                                                                                                    |                        |
|          | 7 pm                                                                                                    |                        |
|          | 8 pm                                                                                                    |                        |
|          | 9 pm                                                                                                    |                        |
|          | 10 pm                                                                                                    |                        |
|          |                                                                                                    | and a second by Tarata |

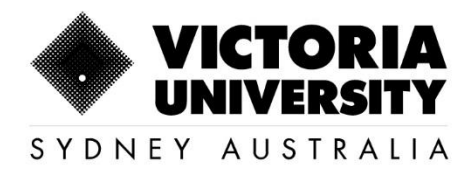

#### 1.2. <u>Allocation to Timetable</u>

1. Once you click on the link, it will lead you to the available Timetable based on your enrolment. Your current enrolment details will be available on the the left hand side of the screen. Each Unit of Study lists the activity group/s for that unit (e.g. Lectures, Tutorials, Workshops, Laboratories and Practicals). Select the activities by clicking on the activities.

| Tess Tester<br>test@vu.edu.au<br>BBUS<br>-    |        |   |   | BAO1101_C_1<br>ACCOUNTING<br>L.01 | FOR DECI   | SION N | MAKING | -      |          |       |          | Refresh             |             |
|-----------------------------------------------|--------|---|---|-----------------------------------|------------|--------|--------|--------|----------|-------|----------|---------------------|-------------|
| 0 Allocated 0 Pending 7 Uncon                 | firmed | d |   | You're                            | not alloca | ted.   |        |        |          |       |          |                     |             |
| Enrolment Sort by: T                          | ask 🗸  | 2 | T |                                   | Activity   | Day    | Time   | Campus | Location | Staff | Duration | Weeks               | Description |
| BA01101_C_1<br>ACCOUNTING FOR DECISION MAKING | 0      | ^ |   | Select                            | .1         | Fri    | 09:00  | с      | FS1101   |       | 2 hrs    | 28/2-18/4, 2/5-23/5 |             |
| L.01 (SELECT)                                 | 0      |   |   | Select                            | 2          | Thu    | 18:00  | с      | FS1101   | -     | 2 hrs    | 27/2-17/4, 1/5-22/5 | -           |
| Tu01 (SELECT)                                 | 0      |   |   |                                   |            |        |        |        |          |       |          |                     |             |
| BEO1105_C_1<br>ECONOMIC PRINCIPLES            | 0      |   |   |                                   |            |        |        |        |          |       |          |                     |             |
| L.01 (SELECT)                                 | 0      |   |   |                                   |            |        |        |        |          |       |          |                     |             |
| Tu01 (SELECT)                                 | 0      |   |   |                                   |            |        |        |        |          |       |          |                     |             |
| BEO1106_C_1<br>BUSINESS STATISTICS            | 8      |   |   |                                   |            |        |        |        |          |       |          |                     |             |
| L.01 (SELECT)                                 | 0      | ~ |   |                                   |            |        |        |        |          |       |          |                     |             |
| Search                                        |        |   |   |                                   |            |        |        |        |          |       |          |                     |             |

2. Click on 'Select' to allocate to your preferred time of study.

| Allocate <sup>+</sup>                         |                 |                              |             |        |        |          | Home  | Timeta   | ible LiveCal        | Help Logou  |
|-----------------------------------------------|-----------------|------------------------------|-------------|--------|--------|----------|-------|----------|---------------------|-------------|
| Tess Tester<br>test@vu.edu.au<br>BBUS         |                 | BA01101_C_1<br>ACCOUNTING FO | OR DECISION | MAKING | -      |          |       |          | Refresh             |             |
| Allocated Pending                             | 7 Unconfirmed   | You're no                    | allocated.  |        |        |          |       |          |                     |             |
| Enrolment                                     | Sort by: Task - | A                            | ctivity Day | Time   | Campus | Location | Staff | Duration | Weeks               | Description |
| BA01101_C_1<br>ACCOUNTING FOR DECISION MAKING | 0 ^             | Select 1                     | Fri         | 09:00  | c      | FS1101   |       | 2 hrs    | 28/2-18/4, 2/5-23/5 |             |
| L01 (SELECT)                                  | 0               | Select 2                     | Thu         | 18:00  | c      | FS1101   |       | 2 hrs    | 27/2-17/4 1/5-22/5  |             |
| Tu01 (SELECT)                                 | 0               |                              |             |        | -      |          |       |          |                     |             |
| BE01105_C_1<br>ECONOMIC PRINCIPLES            | 0               |                              |             |        |        |          |       |          |                     |             |
| L01 (SELECT)                                  | 0               |                              |             |        |        |          |       |          |                     |             |
| Tu01 (SELECT)                                 | 0               |                              |             |        |        |          |       |          |                     |             |
| BEO1106_C_1<br>BUSINESS STATISTICS            | 0               |                              |             |        |        |          |       |          |                     |             |
| L01 (SELECT)                                  |                 |                              |             |        |        |          |       |          |                     |             |
| Search                                        |                 |                              |             |        |        |          |       |          |                     |             |
| Search subject code or description            | Q               |                              |             |        |        |          |       |          |                     |             |

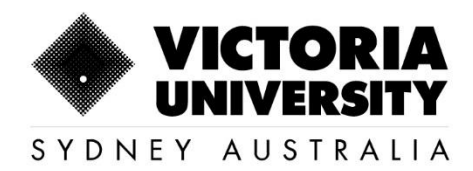

3. Once the allocation is completed, the blue 'Select' button will turn to green 'Allocated' button. A new window will pop-up with a message confirming the successful allocation. Click on 'Continue' to proceed with the allocation of the remaining enrolled units.

|   | Allocate <sup>+</sup>                         |                 |                             |           |        |          |               |          | Home  | Timelat  | Ae LiveCal          | Help Logoul |
|---|-----------------------------------------------|-----------------|-----------------------------|-----------|--------|----------|---------------|----------|-------|----------|---------------------|-------------|
|   | Tess Tester<br>test@va.edu.au<br>BBUS         |                 | BA01101_C_1<br>ACCOUNTING F | OR DECISE | ON MA  | KING     |               |          |       |          | Refresh             |             |
|   | Allocated Pending                             | 6. Unconfirmed  | 📀 You're a                  | flocated. |        |          |               |          |       |          |                     |             |
| Ï | Enrolment                                     | Sort by: Task - |                             | Activity  | Day    | Time     | Campus        | Location | Staff | Duration | Weeks               | Description |
|   | BA01101_C_1<br>ACCOUNTING FOR DECISION MAKING | 0 ^             | Allocated                   |           | Fil    | 09:00    | с             | F51101   |       | 2 brs    | 28/2-18/4, 2/5-23/5 | F           |
|   | . L.DI (ADJUST)                               | 0               |                             |           | e      | 2        | -             | -0       |       | 2 hrs    | 27/2-17/4 1/5-22/5  |             |
|   | Tubs (select)                                 | 0               | 0                           |           |        |          |               | T        | 1î.   |          | and the board       | P           |
|   | BEO1105_C_1<br>ECONOMIC PRINCIPLES            | 0               | ALLOCATION SUCCE            | SSFUL You | are no | w alloca | ted to activi | By 1     |       |          |                     |             |
|   | LOI dELECT)                                   | 0               |                             |           |        |          | Continue      | •        |       |          |                     |             |
|   | · TUOT (SELECT)                               | 0               |                             |           |        |          |               |          |       |          |                     |             |
|   | BE01106_C_1<br>BUSINESS STATISTICS            | 0               |                             |           |        |          |               |          |       |          |                     |             |
|   | E D1 (SELECT)                                 | <u> </u>        |                             |           |        |          |               |          |       |          |                     |             |
| 1 | Search                                        |                 |                             |           |        |          |               |          |       |          |                     |             |
|   | Search subject code or description            | Q               |                             |           |        |          |               |          |       |          |                     |             |

#### 1.3. <u>Timetable Clash</u>

1. While allocating to different classes, if there is a clash with another selected class for a different unit, you may see a 'Clash' button on the timetable.

| Tess Tester<br>Inst@vu.edu.au<br>BRUS                |          | BEO1105_C<br>ECONOMIC I<br>L.01 | 1<br>RINCIPLE | •     |       |        |          |       |          | Refresh              |             |
|------------------------------------------------------|----------|---------------------------------|---------------|-------|-------|--------|----------|-------|----------|----------------------|-------------|
| Allocated Pending 5 Unc                              | onfirmed | O You'                          | re not alloc  | ated. |       |        |          |       |          |                      |             |
| wolment Sort by                                      | Task 🕶   |                                 | Activity      | Day   | Time  | Campus | Location | Staff | Duration | Weeks                | Description |
| E01105_C_1<br>CONOMIC PRINCIPLES                     |          | Clash                           | .1            | Tue   | 10.00 | ¢      | F51101   | ÷     | 2 hrs    | 25/2-15/4, 29/4-20/5 |             |
| LOT (SELECT)                                         | 0        |                                 |               |       |       |        |          |       |          |                      |             |
| Ty01 (SELECT)                                        | 0        |                                 |               |       |       |        |          |       |          |                      |             |
| EO1106_C_1<br>USINESS STATISTICS                     | 0        |                                 | 9             |       |       |        |          |       |          |                      |             |
| L. D1 (SELECT)                                       | 0        |                                 |               |       |       |        |          |       |          |                      |             |
| Tw01 (SELECT)                                        | 0        |                                 |               |       |       |        |          |       |          |                      |             |
| FP1100_C_1<br>ROF DEV1 CRITICAL THINK & PROBLEM SOLV | 0        |                                 |               |       |       |        |          |       |          |                      |             |
| Se01 (ADJUST)                                        | 0 Y      |                                 |               |       |       |        |          |       |          |                      |             |
| arch                                                 |          | 8                               |               |       |       |        |          |       |          |                      |             |
|                                                      |          |                                 |               |       |       |        |          |       |          |                      |             |

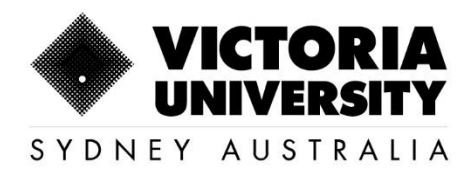

2. Click on the 'Clash' button to see the details of other clashing unit

| Allocate <sup>+</sup>                               |                                                               | Home Timelable LiveCal Help Logout |
|-----------------------------------------------------|---------------------------------------------------------------|------------------------------------|
| Tess Tester<br>ItesQvu edu au<br>BBUS               | BEC1105_C_1<br>ECONOMIC PRINCIPLES                            | Refresh 📰 🚍                        |
| 2 Allocated 0 Pending 5 Unconfirmed                 | You're not allocated.                                         |                                    |
| Enrolment Sort by: Task •                           | Activity Day Time Campus Location                             | Staff Duration Weeks Description   |
| BE01105_C_1<br>ECONOMIC PRINCIPLES                  | Clash 1 Tue 10:00 C FS1101                                    | - 2 hrs 25/2-15/4, 29/4-20/5 -     |
| LO1 (SELECT)                                        | 0                                                             | -0                                 |
| ► Tu01 (SELECT)                                     |                                                               |                                    |
| BE01106_C_1<br>BUSINESS STATISTICS                  | LED. 3/30014 DED1105_0_1, E01, 1 Clashes with DFP1100_0_1, Se | 100                                |
| LOI (SELECT)                                        |                                                               |                                    |
| Tw01 (SELECT)                                       |                                                               |                                    |
| BFP1100_C_1 PROF DEV1 CRITICAL THINK & PROBLEM SOLV |                                                               |                                    |
| se01 (ADJUST)                                       |                                                               |                                    |
| Search                                              |                                                               |                                    |
| Search subject code or description                  |                                                               |                                    |
|                                                     |                                                               |                                    |

3. Go to the Clashing unit and select a new time to remove the 'Clash'

| Tess Tester<br>test@vu edu.au<br>BBUS               |          | BEP1100_C_1<br>PROF DEV1 CRIT<br>Se01 | ICAL THE | NK & P | ROBLEI | N SOLV |          |                      | -        | Refresh                 |             |
|-----------------------------------------------------|----------|---------------------------------------|----------|--------|--------|--------|----------|----------------------|----------|-------------------------|-------------|
| Allocated Pending                                   | onfirmed | 📀 You're at                           | located. |        |        |        |          |                      |          |                         |             |
| Enrolment Sort by                                   | Task 🕶   |                                       | Activity | Day    | Time   | Campus | Location | Staff                | Duration | Weeks                   | Description |
| BEO1105_C_1<br>ECONOMIC PRINCIPLES                  | 0 ^      | Select                                | 01       | Mon    | 09:00  | с      | F51106   | LICCIARDI,<br>Raquel | 3 hrs    | 24/2-14/4,<br>26/4-19/5 | *           |
| LOI (SELECT)                                        | 0        | Allocated                             | 03       | Tue    | 09:00  | с      | F51105   | -                    | 3 hrs    | 25/2-15/4, 29/4-20/5    | 3           |
| TUD1 (SELECT)<br>BEO1106_C_1<br>BUSINESS STATISTICS | 0        | Select                                | 04       | Tue    | 14:00  | c      | F51106   | 2                    | 3 hrs    | 25/2-15/4,<br>29/4-20/5 | ×.          |
| L 81 (SELECT)                                       | 0        | Select                                | 05       | Tue    | 14:00  | с      | F5908    |                      | 3 hrs    | 25/2-15/4,<br>29/4-20/5 | *           |
| Tu01 (SELECT)                                       | 0        | Select                                | 05       | Wed    | 09.00  | с      | F51106   |                      | 3 hrs    | 26/2-16/4,<br>30/4-21/5 |             |
| Sett (AQUST)                                        | 0 ~      | Select                                | 08       | Tue    | 15:00  | с      | FS1106   | 4)<br>(1)            | 3 hrs    | 25/2-15/4,<br>29/4-29/5 | á.          |
| Search                                              |          | Select                                | 09       | Wed    | 14:00  | с      | FS1106   |                      | 3 hrs    | 26/2-16/4, 30/4-21/5    | *           |

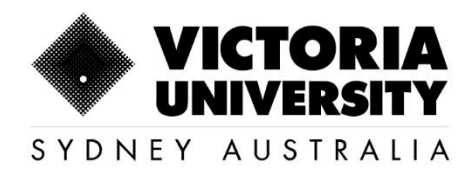

4. Return to the unit with the 'Clash' and 'Clash' should now be removed and continue the allocation steps as explained above.

| Tess Testor<br>test@vu.edu.au<br>BBUS                  |           |   | BEO1105_C_<br>ECONOMIC P<br>L.01 | I<br>RINCIPLE | ł     |       |        |          |       |          | Refresh              |             |
|--------------------------------------------------------|-----------|---|----------------------------------|---------------|-------|-------|--------|----------|-------|----------|----------------------|-------------|
| Allocated Pending S Unc                                | ontime    | đ | 🕚 You'r                          | e not alloci  | ated. |       |        |          |       |          |                      |             |
| Enrolment Sort by                                      | r: Task • |   |                                  | Activity      | Day   | Time  | Campus | Location | Staff | Duration | Weeks                | Description |
| BEO1105_C_1<br>ECONOMIC PRINCIPLES                     | 0         | ^ | Select                           | 1             | Tue   | 10.00 | с      | F51101   | 3     | 2 hrs    | 25/2-15/4, 29/4-20/5 | 12          |
| LOI (DELECT)                                           | 0         |   | U                                |               |       |       |        |          |       |          |                      |             |
| Tu01 (SELECT)                                          | 0         |   |                                  |               |       |       |        |          |       |          |                      |             |
| BE01106_C_1<br>BUSINESS STATISTICS                     | 0         |   |                                  |               |       |       |        |          |       |          |                      |             |
| LOI (SELECT)                                           | 0         |   |                                  |               |       |       |        |          |       |          |                      |             |
| Tw01 (SELECT)                                          | 0         |   |                                  |               |       |       |        |          |       |          |                      |             |
| BFP1100_C_1<br>PROF DEV1 CRITICAL THINK & PROBLEM SOLV | 0         |   |                                  |               |       |       |        |          |       |          |                      |             |
| Se01 (ADJUST)                                          | 0         | ~ |                                  |               |       |       |        |          |       |          |                      |             |
| Search                                                 |           |   |                                  |               |       |       |        |          |       |          |                      |             |
| Search subject code or description                     | C         | 3 |                                  |               |       |       |        |          |       |          |                      |             |

| Allocate <sup>+</sup>                                  |            |                              |          |         |          |                | 8        | Home  | Timeta   | ible LiveCal 1       | Help Loga   |
|--------------------------------------------------------|------------|------------------------------|----------|---------|----------|----------------|----------|-------|----------|----------------------|-------------|
| Tess Tester<br>test@vu.edu.au<br>BUUS                  |            | BEO1105_C_1<br>ECONOMIC PRIN | CIPLES   |         | 20       |                |          |       |          | Refresh              |             |
| Allocated Dending Unconf                               | med        | 🙆 You're al                  | ocated.  |         |          |                |          |       |          |                      |             |
| Encolment Sort by: To                                  | sk •       |                              | Activity | Day     | Time     | Campus         | Location | Staff | Duration | Weeks                | Description |
| BE01106_C_1<br>ECONOMIC PRINCIPLES                     | • •        | Allocated                    | .1       | Tue     | 10.00    | G              | FS1101   | -     | 2 hrs    | 25/2-15/4, 29/4-20/5 | 80          |
| LO1 (ADJUST)                                           | 9          |                              |          |         |          |                | 8        |       |          |                      |             |
| • Tu01 (SELECT)                                        | 0          |                              |          |         |          |                |          |       |          |                      |             |
| BEO1106_C_1<br>BUSINESS STATISTICS                     | 0          | OCATION SUCCESS              | FUL ou a | are nov | allocate | ed in activity | 4        |       |          |                      |             |
| LOT (SELECT)                                           | 0          |                              |          |         |          | Continue       | - 7      |       |          |                      |             |
| Tw01 (SELECT)                                          | 0          |                              |          |         |          |                |          |       |          |                      |             |
| BFP1100_C_1<br>PROF DEV1 CRITICAL THINK & PROBLEM SOLV | 0          |                              |          |         |          |                |          |       |          |                      |             |
| Se01 (ADJUST)                                          | <b>o</b> ~ |                              |          |         |          |                |          |       |          |                      |             |
| Search                                                 |            |                              |          |         |          |                |          |       |          |                      |             |
| Search subject code or description                     | 9          |                              |          |         |          |                |          |       |          |                      |             |

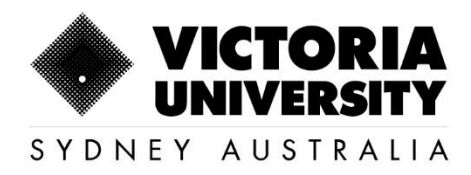

#### 1.4. Class is 'Full'

1. If you see this option on the timetable, it means that you will be unable to select that particular time and must choose another time from the list of available options.

| Tess Tester<br>test@vu.edu.au<br>BBUS                |              | BAO1101_F_<br>ACCOUNTING<br>Tu01 | 1<br>G FOR DEC | ISION | MAKING | ;      |          |       |          | Refres               | ih 📰 🗏      |
|------------------------------------------------------|--------------|----------------------------------|----------------|-------|--------|--------|----------|-------|----------|----------------------|-------------|
| Allocated 0 Pending 6                                | Unconfirmed  | () You'r                         | e not alloc    | ated. |        |        |          |       |          |                      |             |
| Enrolment So                                         | t by: Task 💌 |                                  | Activity       | Day   | Time   | Campus | Location | Staff | Duration | Weeks                | Description |
| BA01101_F_1<br>ACCOUNTING FOR DECISION MAKING        | • •          | Full                             | 01             | Tue   | 09:00  | r      | A332     |       | 1 hr     | 25/2-15/4, 29/4-20/5 |             |
| LO1 (SELECT)                                         | 0            | Select                           | 02             | Tue   | 15:00  |        | A334     |       | 1 hr     | 25/2-15/4, 29/4-20/5 |             |
| Tu01 (SELECT)                                        | 0            |                                  |                |       |        |        |          |       |          |                      |             |
| BC01102_F_1<br>INFORMATION SYSTEMS FOR BUSINESS      | 0            | Select                           | ∾              | Tue   | 14:00  | F      | A334     | •     | 1 hr     | 25/2-15/4, 29/4-20/5 | -           |
| L01 (SELECT)                                         | 0            | Select                           | 05             | Mon   | 20:00  | F      | A334     |       | 1 hr     | 24/2-14/4, 28/4-19/5 |             |
| Tw01 (SELECT)                                        | 9            | Select                           | 06             | Mon   | 17:00  |        | 4407     |       | 1 br     | 24/2.14/4 28/4.19/5  |             |
| BFP2100_F_1<br>PROF DEVELOPMENT 2-ANALYSIS & STRATEG | ny 📵         | Contract                         |                |       |        |        |          |       |          | 242-144, 2010-1010   |             |
| Se01 (SELECT)                                        | • •          | Select                           | 07             | Mon   | 16:00  | F      | A407     | •     | 1 hr     | 24/2-14/4, 28/4-19/5 | •           |
| Search                                               |              | Select                           | 08             | Mon   | 15:00  | F      | A407     | -     | 1 hr     | 24/2-14/4, 28/4-19/5 |             |
| Search subject code or description                   | Q.           | Select                           | 09             | Wed   | 10:00  | F      | A407     |       | 1 hr     | 26/2-16/4, 30/4-21/5 |             |

2. Check the left side "Green" ticks 
for each unit to ensure that you are allocated to all
the enrolled units.

| Allocate <sup>+</sup>                         |                 |                                      |           |       |       |        |          | Home  | Time     | lable LiveCal       | Help       | Logout |
|-----------------------------------------------|-----------------|--------------------------------------|-----------|-------|-------|--------|----------|-------|----------|---------------------|------------|--------|
| Tess Tester<br>test@vu.edu.au<br>BBUS         |                 | BAO1101_C_1<br>ACCOUNTING FO<br>Tu01 | DR DECISI | on M/ | AKING |        |          |       |          | Refre               | sh 📰       |        |
| 7 Allocated 0 Pending                         | 0 Unconfirmed   | You're al                            | located.  |       |       |        |          |       |          |                     |            | ^      |
| Enrolment                                     | Sort by: Task - |                                      | Activity  | Day   | Time  | Campus | Location | Staff | Duration | Weeks               | Descriptio | on     |
| BA01101_C_1<br>ACCOUNTING FOR DECISION MAKING | 6 ^             | Allocated                            | 01        | Fri   | 11:00 | с      | FS1049   | -     | 1 hr     | 28/2-18/4, 2/5-23/5 | -          |        |
| L.01 (ADJUST)                                 | < ←             | Select                               | 02        | Fri   | 13:00 | с      | FS1109   | -     | 1 hr     | 28/2-18/4, 2/5-23/5 | -          |        |
| Tu01 (ADJUST)                                 | <b>o</b>        |                                      |           |       |       |        |          |       |          |                     |            |        |
| BE01105_C_1<br>ECONOMIC PRINCIPLES            | 0               | Select                               | 03        | Fri   | 13:00 | с      | FS1049   | -     | 1 hr     | 28/2-18/4, 2/5-23/5 | -          |        |
| L.01 (ADJUST)                                 | •               | Select                               | 04        | Fri   | 14:00 | с      | FS1049   | -     | 1 hr     | 28/2-18/4, 2/5-23/5 | -          |        |
| Tu01 (ADJUST)                                 | <b>o</b>        |                                      |           |       |       |        |          |       |          |                     |            |        |
| BEO1106_C_1<br>BUSINESS STATISTICS            | 0               | Select                               | 05        | Fri   | 11:00 | с      | FS1109   | -     | 1 hr     | 28/2-18/4, 2/5-23/5 | -          |        |
| L.01 (ADJUST)                                 | <b>o</b> v      | Select                               | 06        | Fri   | 14:00 | с      | FS1109   | -     | 1 hr     | 28/2-18/4, 2/5-23/5 | -          |        |
| Search                                        |                 | Select                               | 07        | Fri   | 15:00 | с      | FS1109   | -     | 1 hr     | 28/2-18/4, 2/5-23/5 | -          |        |
| Search subject code or description            | Q               | Select                               | 08        | Thu   | 20:00 | с      | FS1101   | -     | 1 hr     | 27/2-17/4, 1/5-22/5 | -          |        |

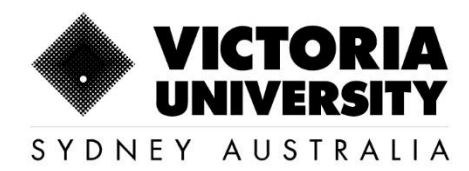

Once the above steps are completed, ensure that you have saved all the allocations.

#### 1.5 View and Print the Timetable

1: Click on Timetable tab

| Allocate <sup>+</sup>                         |                 |                                      |           |       |       |        |          | Home  | Timet    | able LiveCal        | Help Log    |
|-----------------------------------------------|-----------------|--------------------------------------|-----------|-------|-------|--------|----------|-------|----------|---------------------|-------------|
| Tess Tester<br>test@vu.edu.au<br>BBUS         |                 | BAO1101_C_1<br>ACCOUNTING FO<br>Tu01 | DR DECISI | on M/ | KING  |        |          |       | 1        | Refree              | h 📰 🗏       |
| 7 Allocated 0 Pending                         | 0 Unconfirmed   | You're a                             | llocated. |       |       |        |          |       |          |                     |             |
| Enrolment                                     | Sort by: Task 🗸 |                                      | Activity  | Day   | Time  | Campus | Location | Staff | Duration | Weeks               | Description |
| BA01101_C_1<br>ACCOUNTING FOR DECISION MAKING | <u> </u>        | Allocated                            | 01        | Fri   | 11:00 | с      | FS1049   |       | 1 hr     | 28/2-18/4, 2/5-23/5 |             |
| L.01 (ADJUST)                                 | <b>e</b>        | Select                               | 02        | Fri   | 13:00 | с      | FS1109   | -     | 1 hr     | 28/2-18/4, 2/5-23/5 | -           |
| Tu01 (ADJUST)                                 | <b>2</b>        |                                      |           |       |       |        |          |       |          |                     |             |
| BE01105_C_1<br>ECONOMIC PRINCIPLES            | 0               | Select                               | 03        | Fri   | 13:00 | с      | FS1049   | •     | 1 hr     | 28/2-18/4, 2/5-23/5 | -           |
| L.01 (ADJUST)                                 | 0               | Select                               | 04        | Fri   | 14:00 | с      | FS1049   | -     | 1 hr     | 28/2-18/4, 2/5-23/5 | -           |
| Tu01 (ADJUST)                                 | <b>o</b>        |                                      |           |       |       |        |          |       |          |                     |             |
| BEO1106_C_1<br>BUSINESS STATISTICS            | 0               | Select                               | 05        | Fri   | 11:00 | С      | FS1109   | •     | 1 hr     | 28/2-18/4, 2/5-23/5 | -           |
| L.01 (ADJUST)                                 | <b>o</b> ~      | Select                               | 06        | Fri   | 14:00 | с      | FS1109   | -     | 1 hr     | 28/2-18/4, 2/5-23/5 | -           |
| Search                                        |                 | Select                               | 07        | Fri   | 15:00 | с      | FS1109   | -     | 1 hr     | 28/2-18/4, 2/5-23/5 |             |
| Search subject code or description            | Q               | Select                               | 08        | Thu   | 20:00 | с      | FS1101   | -     | 1 hr     | 27/2-17/4, 1/5-22/5 | -           |

2: By default, Timetable will appear for the whole week. You can change the view to appear by **Day** by clicking on the respective Day.

| \llocate <sup>+</sup>                           |                       |         |                                       |      |             | Home | Timetable         | LiveCal | Help | Logou |
|-------------------------------------------------|-----------------------|---------|---------------------------------------|------|-------------|------|-------------------|---------|------|-------|
| Tess Tester<br>test@vu.edu.au<br>ABPA           | F                     | e T     | •                                     | Time | table Weeks |      | All Week          | s 🕶 💷   |      |       |
| 8 Allocated 0 Pending 0                         |                       |         |                                       |      | ►           |      |                   |         |      |       |
| Enrolment Sor                                   | t by: Task 🕶          |         | Mon                                   | Tue  | Wed         | Thu  | Fri               | Sat     | Sun  |       |
| ACP1053_F_1<br>INTRODUCTION TO CREATIVE WRITING | 0 ^                   | 5:00 PM | L.01<br>01<br>24/2-14/4,<br>28/4-19/5 |      | APP1012_F_1 |      | 2/5-23/5<br>C502c |         |      | 1     |
| L.01 (ADJUST)                                   | •                     |         | M001<br>BALMER,                       |      | 1A<br>L.02  |      |                   |         |      |       |
| Wo01 (ADJUST)                                   | •                     | 6:00 PM | Catherine<br>ACP1053_F_1              |      | 01          |      |                   |         |      |       |
| ACW1020_F_1<br>SEX AND GENDER                   | 0                     |         | INTRODUCTIC<br>TO<br>CREATIVE         |      |             |      |                   |         |      |       |
| L.01 (ADJUST)                                   | •                     | 7:00 PM | Wo01<br>01                            |      |             |      |                   |         |      |       |
| Tu01 (ADJUST)                                   | 0                     |         | 24/2-24/3,<br>7/4-19/5                |      |             |      |                   |         |      |       |
| APP1012_F_1<br>PSYCHOLOGY 1A                    | 0                     | 8:00 PM | C504                                  |      |             |      |                   |         |      |       |
| L.01 (ADJUST)                                   | <ul> <li>✓</li> </ul> |         |                                       |      |             |      |                   |         |      | - 1   |
| Search                                          |                       | 9:00 PM |                                       |      |             |      |                   |         |      |       |
|                                                 |                       |         |                                       |      |             |      |                   |         |      |       |

160 Sussex St, Sydney, NSW 2000, Australia +61 2 8265 3222

Victoria University ABN 83776954731 CRICOS Provider No. 00124K (Melbourne) 02475D (Sydney), RTO 3113

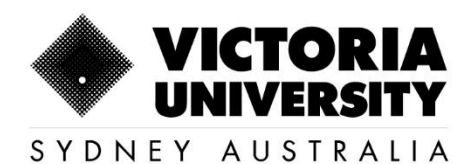

| Allocate <sup>+</sup>                           |                 |          |                                                                 | Home     | Timetable | LiveCal   | Help | Logout |
|-------------------------------------------------|-----------------|----------|-----------------------------------------------------------------|----------|-----------|-----------|------|--------|
| Tess Tester<br>test@vu.edu.au<br>ABPA           |                 |          | E Timetabl                                                      | le Weeks |           | All Weeks | •    |        |
| 8 Allocated 0 Pending                           | 0 Unconfirmed   |          | Mo                                                              | on       |           |           |      |        |
| Enrolment                                       | Sort by: Task 👻 | 8-00 AM  | -                                                               | Mon      |           |           |      | _      |
| ACP1053_F_1<br>INTRODUCTION TO CREATIVE WRITING | <u> </u>        | 0.00 AM  |                                                                 |          |           |           |      | ^      |
| L.01 (ADJUST)                                   | •               | 9:00 AM  |                                                                 |          |           |           |      |        |
| Wo01 (ADJUST)                                   | •               |          |                                                                 |          |           |           |      |        |
| ACW1020_F_1<br>SEX AND GENDER                   | 0               | 10:00 AM | ACP1053_F_1                                                     |          |           |           |      | ß      |
| L.01 (ADJUST)                                   | •               |          | 02                                                              |          |           |           |      |        |
| Tu01 (ADJUST)                                   | 0               | 11:00 AM | 24/2.24/3 7/4_19/5                                              |          |           |           |      |        |
| APP1012_F_1<br>PSYCHOLOGY 1A                    | 0               |          |                                                                 |          |           |           |      |        |
| L.01 (ADJUST)                                   | o 🗸             | 12:00 PM |                                                                 |          |           |           |      |        |
| Search                                          |                 |          |                                                                 |          |           |           |      |        |
| Search subject code or description              | Q               | 1:00 PM  | APP1012_F_1<br>PSYCHOLOGY 1A<br>L01<br>01<br>242214/4 28/4.19/5 |          |           |           |      | ~      |

- 3: To return to "Week" view, click on the "Day" again.
- 4: To Print the Timetable, click on the "Print" icon, select the Printing Style as "Landscape"

| Allocate <sup>+</sup>                           |                 |                  |                                                |       |          |                 | Home  | Timet  | able L   | iveCal               | Help L   | ogout      |
|-------------------------------------------------|-----------------|------------------|------------------------------------------------|-------|----------|-----------------|-------|--------|----------|----------------------|----------|------------|
|                                                 |                 | Print your ti    |                                                |       |          |                 |       |        |          |                      |          |            |
| Tess Tester<br>test@vu.edu.au<br>ABPA<br>-      | Print:          | <b>7</b>         |                                                | Time  | A        | All Weeks 🗸 📰 🗏 |       |        |          |                      |          |            |
| 8 Allocated 0 Pending                           | 0 Unconfirmed   | Portrait Landsca | pe                                             |       | All      | Wee             | eks   |        |          |                      | ►        |            |
| Enrolment                                       | Sort by: Task 🗸 | Subject Code     | Description                                    | Group | Activity | Day             | Time  | Campus | Location | Staff                | Duration | We         |
| ACP1053_F_1<br>INTRODUCTION TO CREATIVE WRITING | 6 ^             | ACP1053_F_1      | INTRODUCTION<br>TO CREATIVE<br>WRITING         | L.01  | 02       | Mon             | 10:00 | F      | G368     | HYDE,<br>Michael     | 1 hr     | 24/<br>7/4 |
| Wo01 (ADJUST)                                   | 0               | ACP1053_F_1      | INTRODUCTION<br>TO CREATIVE<br>WRITING         | Wo01  | 01       | Mon             | 18:00 | F      | C504     | -                    | 2 hrs    | 24<br>7/4  |
| ACW1020_F_1<br>SEX AND GENDER                   | 0               | ACW1020_F_1      | SEX AND<br>GENDER                              | L.01  | 01       | Mon             | 16:00 | F      | M001     | BALMER,<br>Catherine | 2 hrs    | 24i<br>28i |
| L.01 (ADJUST)                                   | 0               | ACW1020_F_1      | SEX AND<br>GENDER                              | Tu01  | 05       | Wed             | 11:00 | F      | D202     | BALMER,<br>Catherine | 1 hr     | 26<br>30   |
| Tu01 (ADJUST)                                   | •               | APP1012_F_1      | PSYCHOLOGY 1A                                  | L.01  | 01       | Mon             | 13:00 | F      | L114     | BALL,<br>Michelle    | 1 hr     | 24<br>28   |
| APP1012_F_1<br>PSYCHOLOGY 1A                    | 0               | APP1012_F_1      | PSYCHOLOGY 1A                                  | L.02  | 01       | Wed             | 17:00 | F      | L114     | BALL,<br>Michelle    | 1 hr     | 26)<br>30) |
| L.01 (ADJUST)                                   | <b>o</b> v      | APP1012_F_1      | PSYCHOLOGY 1A                                  | Se01  | 07       | Wed             | 12:00 | F      | C410A    | -                    | 1 hr     | 26<br>30   |
| Search                                          |                 | APP1016_F_1      | FOUNDATIONS<br>OF<br>PSYCHOLOGICAL<br>RESEARCH | Se01  | 05       | Fri             | 15:00 | F      | C502c    | -                    | 2 hrs    | 28i<br>2/5 |
| Search subject code or description              | Q               | <                |                                                |       |          |                 |       |        |          |                      |          | >          |

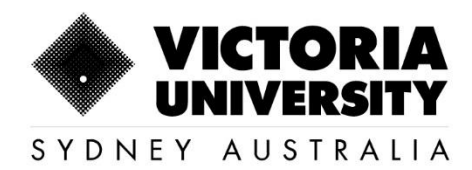

#### 5: Print the Timetable by selecting the relevant icons as required.

| Alloca       | te                                    |       | AII W    | /eeks |       |        |          |                   |          |                      |
|--------------|---------------------------------------|-------|----------|-------|-------|--------|----------|-------------------|----------|----------------------|
| Subject Code | Description                           | Group | Activity | Day   | Time  | Campus | Location | Staff             | Duration | Dates                |
| ACP1053_F_1  | INTRODUCTION TO CREATIVE WRITING      | L.01  | 02       | Mon   | 10:00 | F      | G368     | HYDE, Michael     | 1 hr     | 24/2-24/3, 7/4-19/5  |
| ACP1053_F_1  | INTRODUCTION TO CREATIVE WRITING      | Wo01  | 01       | Mon   | 18:00 | F      | C504     | -                 | 2 hrs    | 24/2-24/3, 7/4-19/5  |
| ACW1020_F_1  | SEX AND GENDER                        | L.01  | 01       | Mon   | 16:00 | F      | M001     | BALMER, Catherine | 2 hrs    | 24/2-14/4, 28/4-19/5 |
| ACW1020_F_1  | SEX AND GENDER                        | Tu01  | 05       | Wed   | 11:00 | F      | D202     | BALMER, Catherine | 1 hr     | 26/2-16/4, 30/4-21/5 |
| APP1012_F_1  | PSYCHOLOGY 1A                         | L.01  | 01       | Mon   | 13:00 | F      | L114     | BALL, Michelle    | 1 hr     | 24/2-14/4, 28/4-19/5 |
| APP1012_F_1  | PSYCHOLOGY 1A                         | L.02  | 01       | Wed   | 17:00 | F      | L114     | BALL, Michelle    | 1 hr     | 26/2-16/4, 30/4-21/5 |
| APP1012_F_1  | PSYCHOLOGY 1A                         | Se01  | 07       | Wed   | 12:00 | F      | C410A    | -                 | 1 hr     | 26/2-16/4, 30/4-21/5 |
| APP1016_F_1  | FOUNDATIONS OF PSYCHOLOGICAL RESEARCH | Sel   | 05       | Fri   | 15:00 | F      | C502c    | -                 | 2 hrs    | 28/2-18/4, 2/5-23/5  |

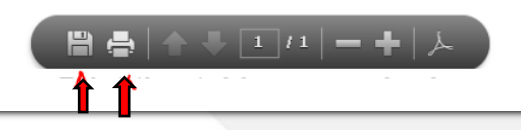

Please note that it is your responsibility to confirm the location of your lectures and tutorials. The timetable should be checked before classes start as it may have changed.

Click on the link to access more FAQs on MyTimetable

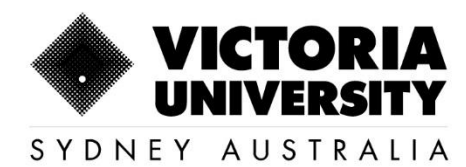

## 3. Frequently asked question and answers

Below are few questions which are frequently asked by our students. The answers given are only for reference and may vary depending on the situation.

1. How do I allocate to a Timetable?

A: Refer to the section in this manual: 'How to allocate to a timetable'

- 2. How do I view a Timetable before I enroll to a unit?*A: Refer to the section in this manual: 'How to view Timetable on Timetable Planner'*
- I am unable to allocate to my preferred Timetable as the class is full?
   A: If a class is full, you will have to allocate yourself to the available Timetable.
- I was already allocated to one class and it was changed later by somebody else?
   A: Contact ASO Team at aso@vusydney.edu.au as this requires further investigation.
- 5. When I click on MyTimetable, I am unable to see any units?

A: Students will have to wait at least for an hour until their enrolment is reflected on the system to view Timetable for their enrolled units. Even after an hour, if the student is unable to allocate, please contact <u>aso@vusydney.edu.au</u> for further assistance.

6. I am enrolled in a unit which is not offered this Trimester/Semester. What can I do?

A: Students will have to withdraw from the unit and enroll into a different unit following Course Coordinator's advice.

7. I am unable to take this unit in this block and I would like to amend my enrolment. Which unit should I choose?

A: Students will have to follow their Course Structure and seek further advise from their Course Coordinator to decide whether they can amend their enrolment without impacting their study period.

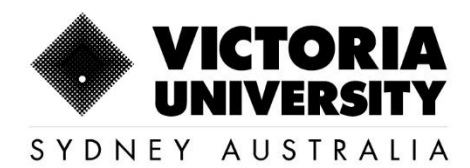

8. I am forcefully allocated to a class and do not prefer this Timetable?

A: Students are advised to allocate to a class timetable as soon as their enrolment is finalized. Any student who remain unallocated until the provided date will be forcefully allocated to the available class. They must either stick to the allocated class or seek advice from Course Coordinator with regards to Unit amendment. Students will usually receive ample time allocating themselves to a preferred timetable, prior to forceful allocations.

9. My name is not available on the attendance list/I am unable to access the unit on VU Collaborate?

A: If a student is enrolled and allocated his/her name must be listed on **the Attendance list** of **VU Collaborate**. If not, Students must contact IT Support for Students +61 3 9919 2777.

10. How do I get a zoom link to attend my class according to the Timetable?

A: Please follow the below snippet to access Zoom link

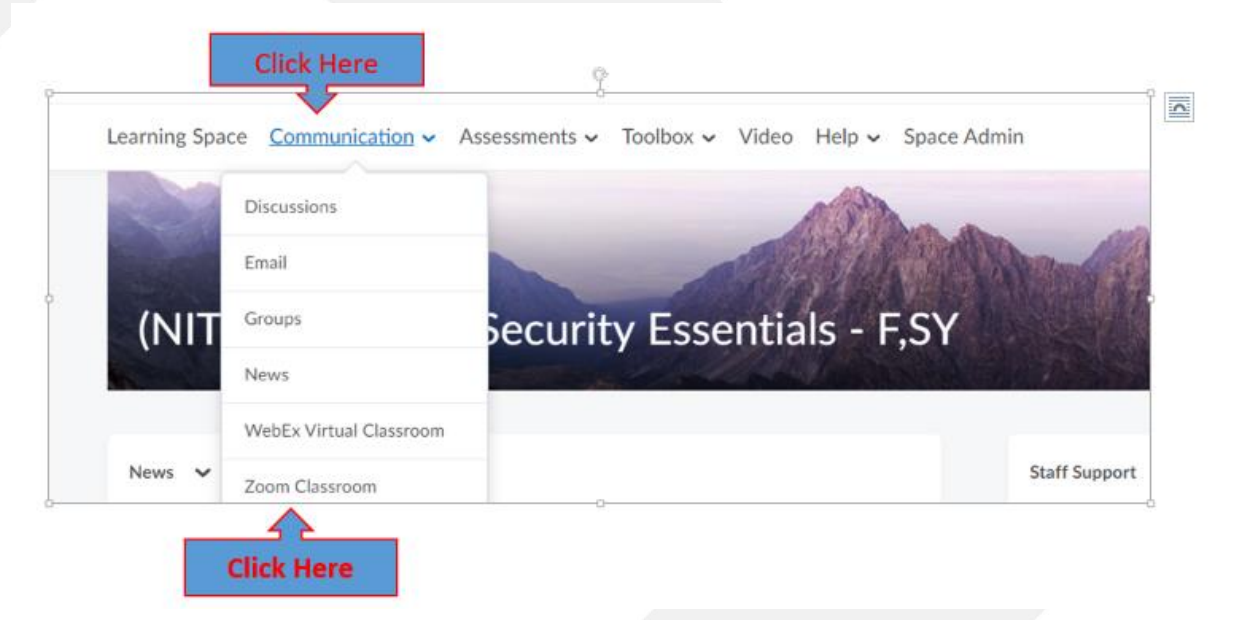

*Students can also Contact their lecturer, immediately through email and copy in the Course Coordinator to receive Zoom link.* 

#### 11. How do I get my teacher's contact details?

A: Students can get their Lecturer details from their Study Guide available on VU Collaborate.

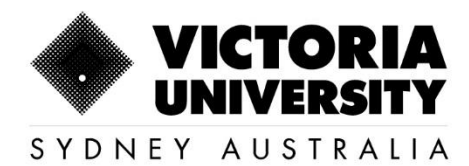

12. I have only one option to select for my enrolled unit on Timetable?

A: Unfortunately, whatever options the students can view on Allocate+ will be the only option they will have.

13. I am enrolled in one block where the unit is scheduled for 3 hours on 2 days and 6 hours on the third day or second day. While in the next block another unit is scheduled as 4 hours on 3 days. I prefer the former/latter. Can you please schedule both in the same way?

A: Unfortunately, that is not possible. The first year units for NBIT are designed to be delivered as 3 hours per day on 2 days a week and 6 hours (3hours Workshop+3 Hours Lab) on second or third day of the week. Whereas, second or third year units for NBIT are designed to be delivered 4 hrs per day for 3 days for 3 weeks and 2 days for 4<sup>th</sup> week.

A Sample Timetable for first 3 weeks of a block. 4<sup>th</sup> week will not have Thursday's class on the below Scenario:

| Units   | Mon                   | Тие                   | Wed       | Thur                  | Fri |
|---------|-----------------------|-----------------------|-----------|-----------------------|-----|
|         |                       |                       | . · · · · |                       |     |
| NIT1XXX | 3 Hrs(Wkshop)         | 3 Hrs(Wkshop)         |           | 3Hrs(Wkshop)+3        |     |
|         |                       |                       |           | Hrs(Lab)              |     |
| NIT2XXX | 3Hrs(Wkshop)+1Hr(Lab) | 3Hrs(Wkshop)+1Hr(Lab) |           | 3Hrs(Wkshop)+1Hr(Lab) |     |
| NIT3XXX | 3Hrs(Wkshop)+1Hr(Lab) | 3Hrs(Wkshop)+1Hr(Lab) |           | 3Hrs(Wkshop)+1Hr(Lab) |     |

## 4. Contact us

Email: aso@vusydney.edu.au

Phone: 02 8265 3287 /02 8265 3273